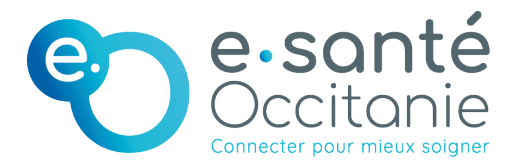

## Assemblées Générales

Mode d'emploi pour participer à distance

Pour faciliter la participation de tous les membres du Groupement d'Intérêt Public e-santé Occitanie, le Conseil d'Administration met à disposition une web application sécurisée, ProVote®, qui vous permet de voter depuis tout terminal (ordinateur, tablette, smartphone).

## Connectez-vous : <u>https://provote.fr/</u>

Le lien de connexion, votre identifiant et votre mot de passe vous ont été envoyés par email (émetteur : ProVote). Si vous n'avez pas reçu ce message électronique , vérifiez dans les spams.

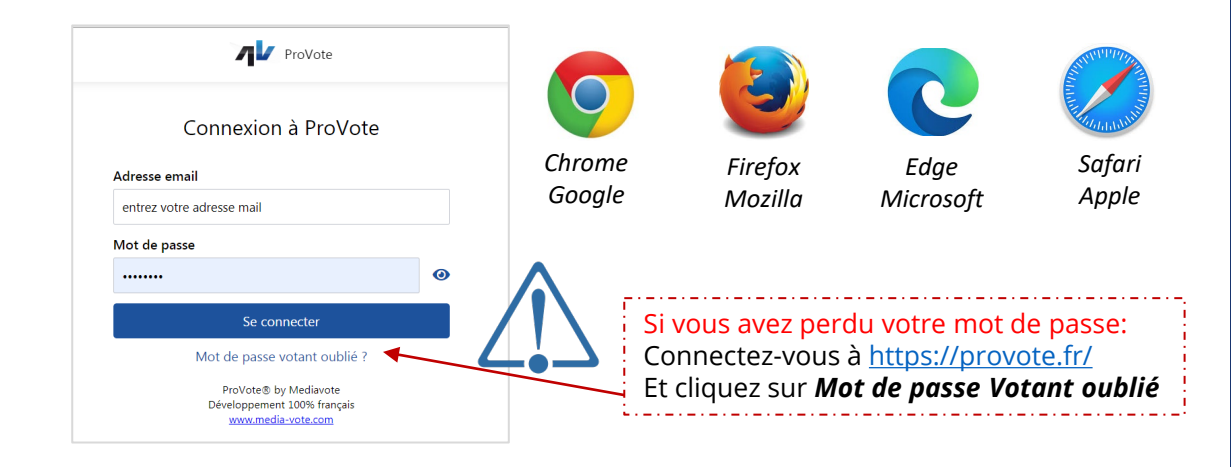

## Acc

2

1

## Accédez au menu en survolant votre nom

L'ensemble des fonctionnalités du menu est accessible dès la réception de vos informations de connexion

| Détail du Menu ┥            | ProVote                                                                                                  | Votre nom →      | ■ Fanny DAMON               |
|-----------------------------|----------------------------------------------------------------------------------------------------|------------------|-----------------------------|
| (i                          |                                                                                                    |                  | Mes votes                   |
| Mes votes                   | Accéder à la synthèse de vos votes                                                                       |                  | Documents (0)               |
|                             |                                                                                                    |                  | Télécharger l'ordre du jour |
| Documents (1)               | Accéder aux documents associés à votre AG<br>Consulter/télécharger/imprimer<br>Accéder à l'ordre du jour |                  | Modifier mon mot de passe   |
|                             |                                                                                                    |                  | C→ Se déconnecter           |
| Télécharger l'ordre du jour |                                                                                                    |                  |                             |
| Modifier mon mot de passe   | Consuler/lelecharge                                                                                      | annpriner        |                             |
| Mouner mon mot de passe     | Modifier votre mot de                                                                                    | e passe          |                             |
| C→ Se déconnecter           | Vous déconnecter du                                                                                      | système ProVote® |                             |

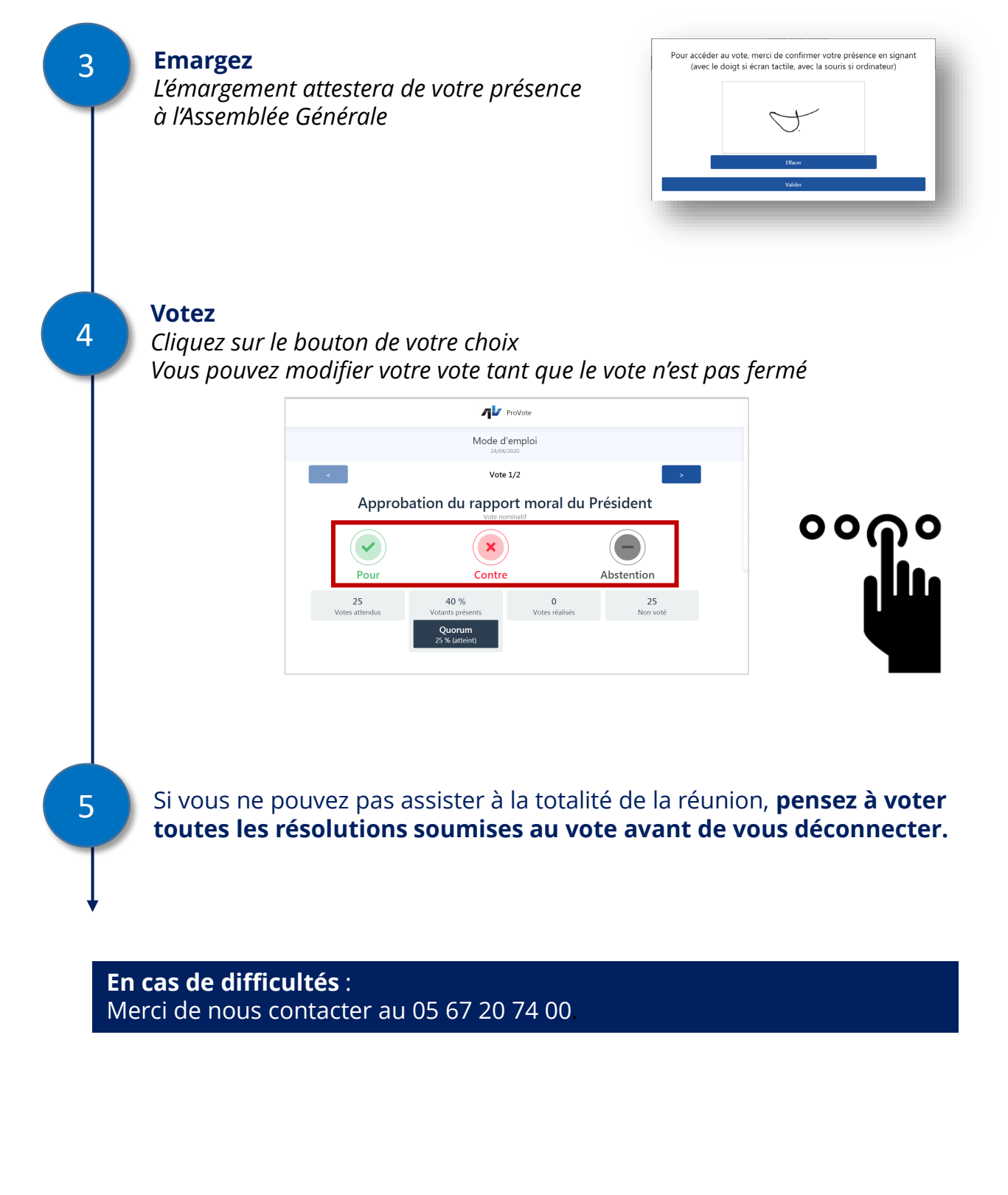